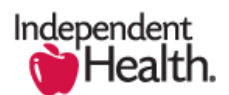

2016-03-14

# Broker Portal Proposal Printing Tip Sheet

The Independent Health Broker Portal provides the capability to print a hardcopy of your proposal. The below steps outline the use of <u>View Printable</u> feature as well as a few pointers that will help you with printing proposals.

- From the Opportunity list locate the opportunity in question and click to open
  - 2. Within the Quotes section of the page layout (last section on the page) locate the desired quote and click to open

| Opportunity Summary : View or e                                   | dit Opportunity information.                                              |                          |
|-------------------------------------------------------------------|---------------------------------------------------------------------------|--------------------------|
| This page allows you to view or edit an opportunity. A s          | summary of the opportunity is located in the top section, and a list of t | ne quotes within the opp |
| Edit Delete                                                       | Сору                                                                      |                          |
| Account Name                                                      | Print my Proposal                                                         |                          |
| Opportunity Name                                                  | Tips for Printing                                                         |                          |
| Opportunity Owner 🍪                                               | P Harringtonx [Change]                                                    |                          |
| Effective Date (this must be set to the first day 🥝 of the month) | 11/1/2015                                                                 |                          |
| Туре                                                              | New Plan Offering                                                         |                          |
| Product Type                                                      | Medical                                                                   |                          |
| Quote Name                                                        | Print my Proposal                                                         |                          |
| Quote ID                                                          | 1837                                                                      |                          |
| Created By                                                        | P Harringtonx, 10/27/2015 10:17 AM                                        |                          |
| Edit Delete                                                       | Сору                                                                      |                          |
|                                                                   |                                                                           |                          |
| QUOTES                                                            |                                                                           |                          |
| Action Quote Name                                                 | Quote ID                                                                  | Primary                  |
| Edit   Del   More  Print my Proposal                              | 1837                                                                      | ✓                        |

| ROPOS                                            | SAL SUMMARY                                                                                                    | Edit Delete Copy View Printable                   |
|--------------------------------------------------|----------------------------------------------------------------------------------------------------|---------------------------------------------------|
| Propos                                           | al Name                                                                                                    | Print my Proposal                                 |
| Descrip                                          | otion                                                                                                    |                                                   |
| Format                                           | t                                                                                                    | Portable Document Format (PDF)                    |
| Create                                           | d By                                                                                                    | P Harringtonx, 10/27/2015 11:01 AM                |
|                                                  |                                                                                                    | Edit Delete Copy View Printable                   |
|                                                  |                                                                                                    |                                                   |
| ROPOS<br>Action                                  | SAL CONTENTS<br>Selected Reports                                                                                                    | Manage Contents                                   |
| PROPOS<br>Action                                 | SAL CONTENTS<br>Selected Reports<br>Cover Page                                                                                                    | Manage Contents                                   |
| PROPOS<br>Action<br>View                         | SAL CONTENTS<br>Selected Reports<br>Cover Page<br>Message from the Preside                                                                        | Manage Contents ent (CMO, etc.) - New             |
| PROPOS<br>Action<br>View<br>View                 | SAL CONTENTS<br>Selected Reports<br>Cover Page<br>Message from the Preside<br>Small Group Standard Pro                                            | Manage Contents<br>ent (CMO, etc.) - New<br>posal |
| PROPOS<br>Action<br>View<br>View<br>View         | SAL CONTENTS<br>Selected Reports<br>Cover Page<br>Message from the Preside<br>Small Group Standard Pro<br>SG Tip Sheet                            | Manage Contents<br>ent (CMO, etc.) - New<br>posal |
| PROPOS<br>Action<br>View<br>View<br>View<br>View | SAL CONTENTS<br>Selected Reports<br>Cover Page<br>Message from the Presid<br>Small Group Standard Pro<br>SG Tip Sheet<br>Multi Plan Rate Agreemen | Manage Contents ant (CMO, etc.) - New posal at    |

## 3. You are now on the Proposal page. To print your Proposal click **VIEW PRINTABLE**

### **Mozilla Firefox:**

4. Click the printer icon located on the far right of the page. Select desired printer and click OK
 a. The full proposal will be printed

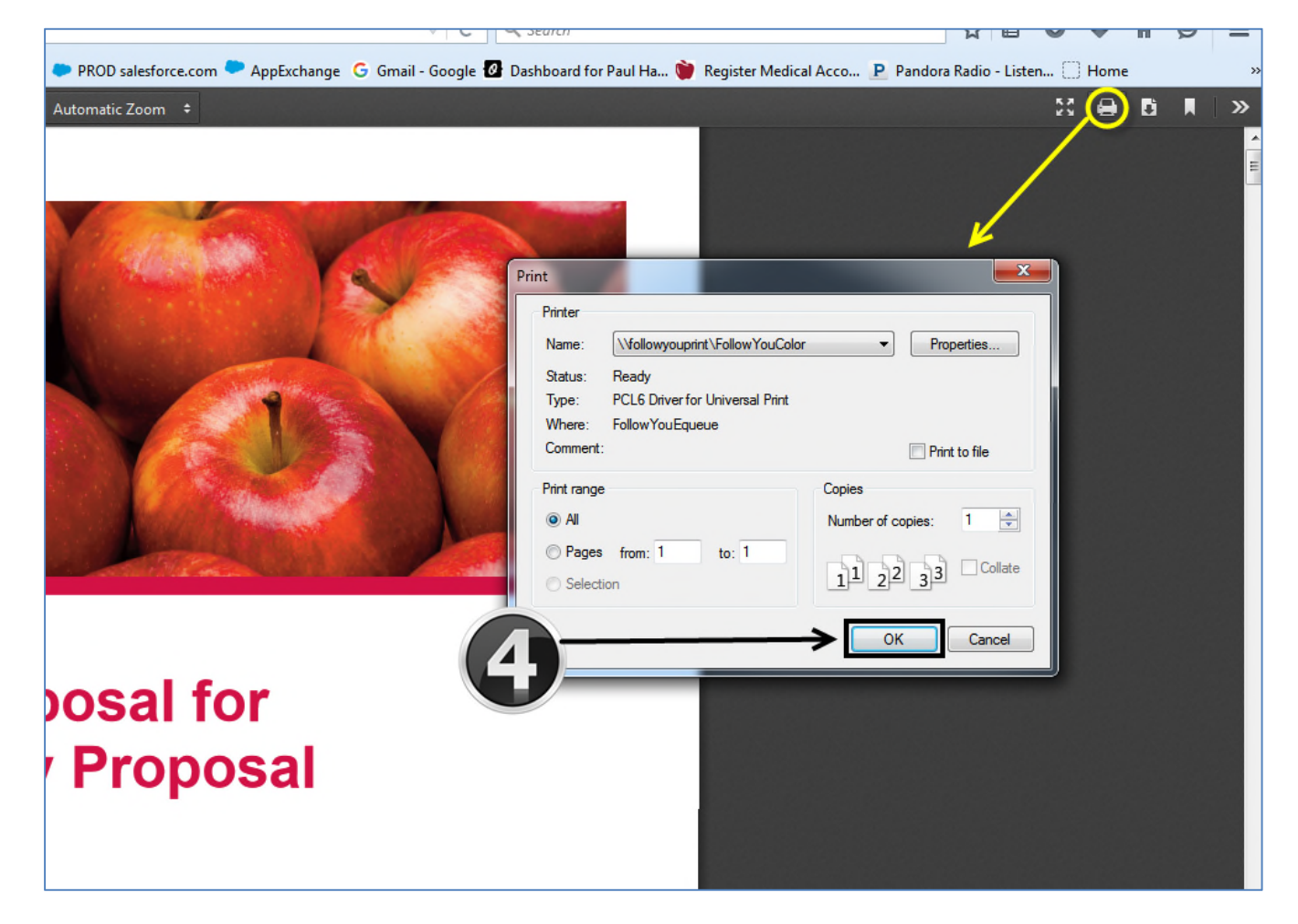

#### Mozilla Firefox Pop-up Blocker:

- Confirm that your Pop-up blocker is not preventing the proposal from opening as you select VIEW PRINTABLE
- To check your Pop-up blocker settings (the Menu is located to the far top right of the page)
  - Click Menu to open

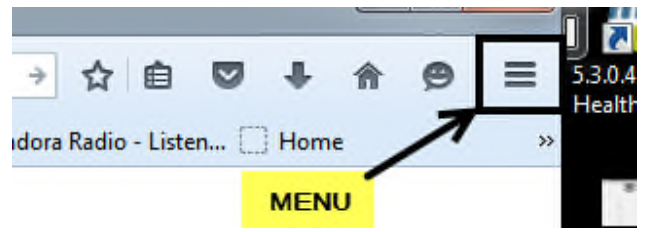

# Pop-up blocker settings

To access the pop-up blocker settings:

- 1. Click the menu button  $\equiv$  and choose Options .
- 2. Select the Content panel.

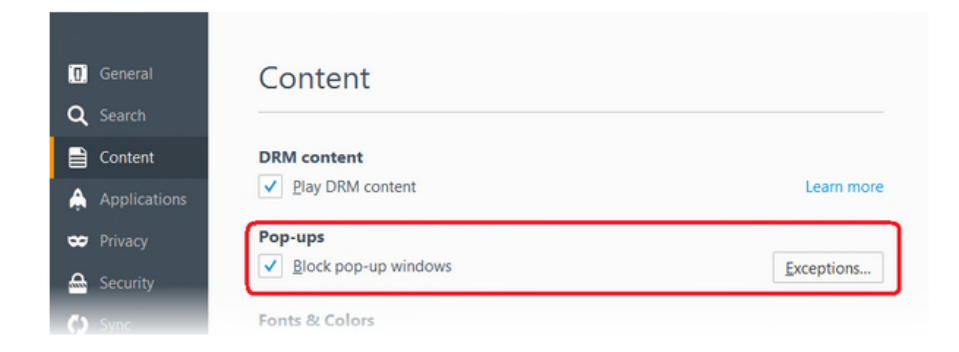

In the content panel:

- Block pop-up windows: Uncheck this to disable the pop-up blocker altogether.
- Exceptions : This is a list of sites that you want to allow to display pop-ups.

| ou can specify w | hich websites are allowed to open pop  | -up windows. Type |
|------------------|----------------------------------------|-------------------|
| e exact address  | of the site you want to allow and then | click Allow.      |
| ddress of websit | e:                                     |                   |
| Copy and         | Paste Broker Portal address here       |                   |
|                  |                                        | Allow             |
| Site             | Sta                                    | tus               |
|                  |                                        |                   |
|                  |                                        |                   |
|                  |                                        |                   |
|                  |                                        |                   |
|                  |                                        |                   |

### **Internet Explorer:**

## 5. Click VIEW PRINTABLE

- a. As the proposal opens, click print icon located at the top of your page
- b. Or when hovering over the PDF file you will notice a gray bar that transition onto the page which provides the an additional option to print or save the proposal

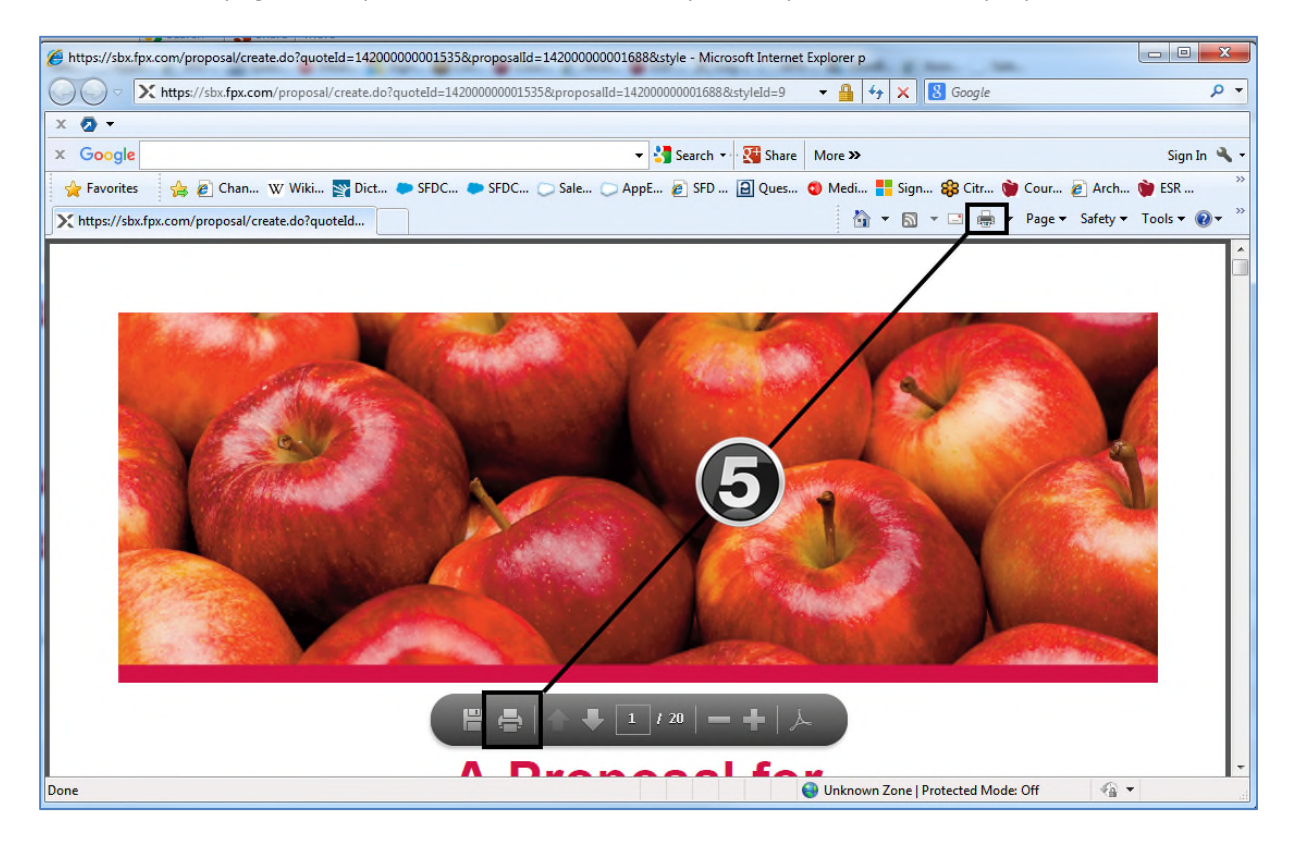

### Internet Explorer Pop-Up Blocker:

- Confirm that your Pop-up blocker is not preventing the proposal from opening as you select VIEW PRINTABLE
- Select TOOLS followed by Pop-up blocker and ensure that you click Turn Off Pop-up blocker

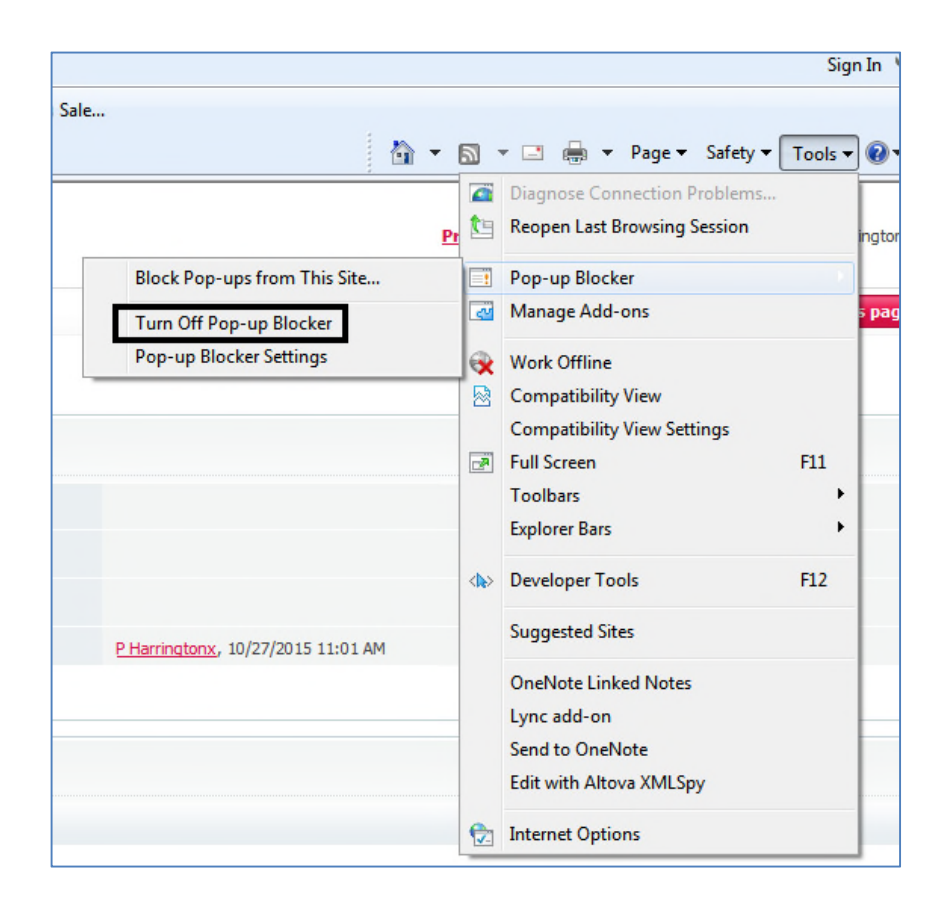

-End-